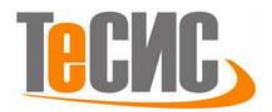

# Создание графической оболочки пользователя в SIMULIA Abaqus на примере задачи прокатки.

Разработал: А. Кисловский Под редакцией: С. Тропкина, Д. Нуштаева

Москва, 2021

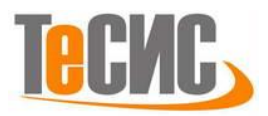

## Введение:

В данном пособии рассматривается процесс создания плагина (графической оболочки) для автоматизации задачи прокатки металлического листа в SIMULIA Abaqus. Графическая оболочка - это окно, позволяющее в интерактивном режиме собрать задачу для анализа и запустить расчёт (Рис. 1).

| - Rolling                         |                       | x |
|-----------------------------------|-----------------------|---|
| Geometry                          |                       |   |
| Length (m): 0.092                 |                       |   |
| Height 1 (m): 0.02                |                       |   |
| Height 2 (m): 0.01                |                       |   |
| Radius (m): 0.17                  | Radius                |   |
| Material: Steel                   | Angular velocity      |   |
| Mesh                              | ×                     |   |
| Element size (m): 0.002           |                       |   |
| Experiment setup                  | Height 1              |   |
| Angular velocity (rad/s): 6.28319 | ↓ - ↓ Heg<br>< Length |   |
| Friction coefficient: 0.4         |                       |   |
| Analysis setup                    |                       |   |
| Analysis time: 0.1                |                       |   |
| ОК                                | Cancel                |   |

Рис. 1 Окно пользовательского интерфейса для задачи прокатки.

Пособие состоит из двух частей. В части 1 пошагово собирается задача прокатки стального листа (В настоящее время отсутствует детальное описание математической модели). Часть 2 посвящена параметризации задачи и созданию графической оболочки в программном комплексе SIMULIA Abaqus.

Графическая оболочка создаётся для программного кода, написанного на языке Python 2x, выполняющего сборку модели и запуск её на расчёт.

Самый простой способ создать Python код для Plug-in использовать Macro Manager. Макрос записывает действия пользователя в виде Python команд и воспроизводит их при запуске. Как было отмечено выше, плагин создаётся на основе Python функции. В программировании функции – это средства, позволяющие группировать наборы инструкций так, что в программе они могут

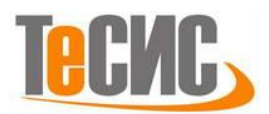

запускаться неоднократно. Функции могут вычислять некоторый результат и позволять указывать входные параметры, отличающиеся по своим значениям от вызова к вызову.

Предложенный способ не единственно возможный, но с точки зрения автора, один из самых простых.

Для успешного выполнения заданий пособия знание синтаксиса языка Python является желательным, но не обязательным условием. Моменты, связанные с языком программирования, целенаправленно опущены, а все правки текста программного кода сопровождены скриншотами.

Ориентировочное время выполнения задания – 4 часа.

С любыми пожеланиями и замечаниями, обращайтесь по адресу: simulia\_support@tesis.com.ru.

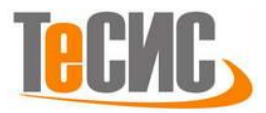

# Часть 1 (Создание модели)

В данном разделе будет собрана модель прокатки стального листа. Для упрощения дальнейшей работы с материалами пособия, рекомендуем придерживаться последовательности выполнения предложенных действий. На выходе мы получим python скрипт – макрос, с которым будем работать в части 2 настоящего пособия.

## Активируем запись макроса для задачи:

File -> Macro Manager... -> Create -> Введите имя макроса Steel\_rolling и директорию Home -> Continue... -> Появится окно Record Macro идентифицирующие, что Abaqus CAE начал записывать совершаемые вами команды. Не закрывайте окно Record Macro до специального указания. (Рис. 2)

## Создадим модель стальной плиты (Рис. 3 слева):

Parts -> Create...-> Name: plate, Modeling Space: 2D Planar, Type: Deformable, Base Feature: Shell, Approximate size: 0.5. -> Continue... -> Начертите прямоугольник с высотой равной 0.02 (м) и длиной 0,092 (м), для этого введите координаты левого угла (-0.092 0.0), правого (0.0 0.02) -> Done. Такое определение важно для дальнейшего анализа.

## Создадим модель прокатного ролика (Рис. 3 справа):

Parts -> Create... -> Name: Roller, Modeling Space: 2D Planar, Type: Analytical rigid, Base Feature: Wire, Approximate size: 2.0 -> Continue... -> Начертите четверть дуги окружности радиусом 0,17 (м) -> Done.

Tools -> Reference Point -> разместите её в центре созданной окружности.

## Создадим материал (Рис. 4):

Materials -> Name: Steel; Material Behaviors: Mechanical – Elasticity – Elastic, Data: Young's Modulus = 1.5e11 ( $\Pi a$ ), Poisson's Ratio = 0.3, General – Density = 7850 ( $\kappa \Gamma/M^3$ ), Mechanical – Plasticity – Plastic Data: Yield Stress = [1.6872e8, 2.1933e8, 2.7202e8, 3.0853e8, 3.3737e8, 3.6158e8, 3.8265e8, 4.0142e8, 4.1842e8, 4.3401e8, 4.4845e8] ( $\Pi a$ ), Plastic Strain = [0.0, 0.1, 0.2, 0.3, 0.4, 0.5, 0.6, 0.7, 0.8, 0.9, 1.0].

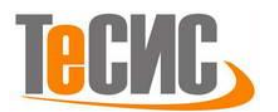

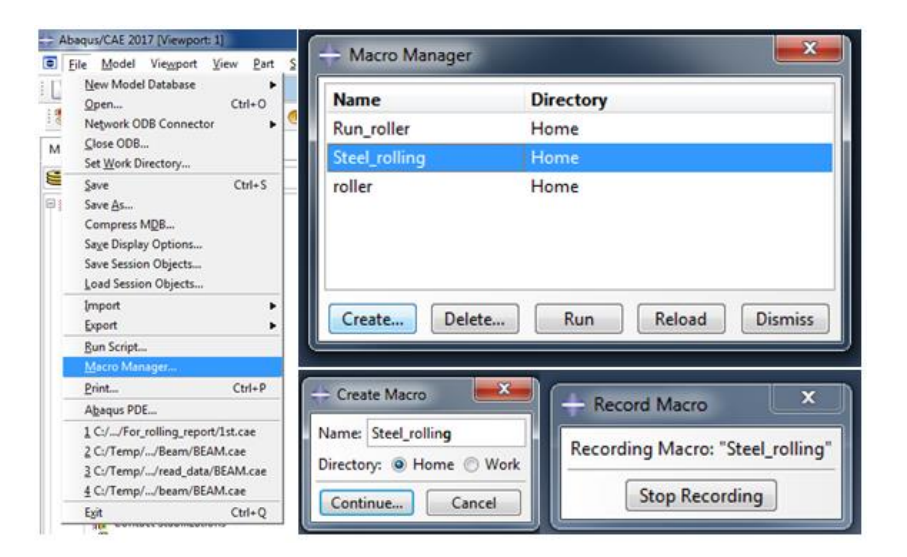

#### Рис. 2 Создание макроса.

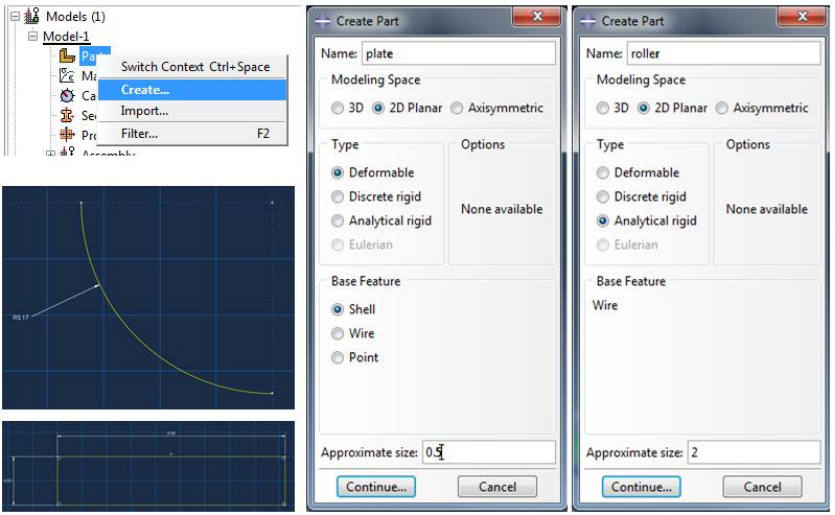

#### Рис. З Создание геометрии стальной плиты и прокатного ролика.

| 🕂 Edit Material                                      | 💠 Edit Material                 | <b>—</b>                  | 🖲 🔶 Ed | t Material             |                                 |                               |              |
|------------------------------------------------------|---------------------------------|---------------------------|--------|------------------------|---------------------------------|-------------------------------|--------------|
| Name: Steel                                          | Name: Steel                     |                           | Nam    | Steel                  |                                 |                               |              |
| Description:                                         | Description:                    | 1                         | Desc   | ption:                 |                                 |                               | 1            |
| Material Behaviors                                   | Material Behaviors              |                           | M      | erial Behaviors        |                                 |                               |              |
| Flastic                                              | Flastic                         |                           | Ela    | íc .                   |                                 |                               |              |
| Density                                              | Density                         |                           | Der    | sity<br>6c             |                                 |                               |              |
| found Maderial Devid Residentia Ofer                 |                                 |                           | 9      | neral <u>M</u> echanic | al <u>T</u> hermal <u>B</u> lec | trical/Magnetic <u>Q</u> ther | 1            |
| General Mechanical Inermal Electrical/Magnetic Other | General Mechanical Ihermai      | Electrical/Magnetic Other | - Pla  | tic                    |                                 |                               |              |
| Elastic                                              | Density                         |                           | He He  | dening: Isotropic      | -                               |                               | ▼ Suboptions |
| Type: Isotropic                                      | Distribution: Uniform           |                           |        | lse strain-rate-dep    | pendent data                    |                               |              |
| Use temperature-dependent data                       | E like temperature dependent de |                           |        | lse temperature-d      | lependent data                  |                               |              |
| Number of field unishlar 0                           | ose temperature-dependent da    |                           | Nu     | nber of field varial   | bles: 0 🐑                       |                               |              |
| Number of Held Vanadies.                             | Number of field variables: 0    |                           | - C    | eta                    |                                 |                               |              |
| Moduli time scale (for viscoelasticity): Long-term   | Data                            |                           |        | Yield                  | Plastic                         |                               |              |
| No compression                                       | Mass                            |                           |        | 1.6872e8               | 0.0                             |                               |              |
| No tension                                           | 1 7850                          |                           |        | 2.1933e8               | 0.1                             |                               |              |
| Data                                                 | 2                               |                           |        | 2.7202+8               | 0.2                             |                               |              |
| Young's Poisson's                                    | -                               |                           |        | 3.0853e8               | 0.3                             |                               |              |
| Modulus Ratio                                        |                                 |                           |        | 3.3737+8               | 0.4                             |                               |              |
| 1 1.5el1 0.3                                         |                                 |                           |        | 3.6158e8               | 0.5                             |                               |              |
|                                                      |                                 |                           |        | 3.8265e8               | 0.6                             |                               |              |
|                                                      |                                 |                           | 1      | 4.0142e8               | 0.7                             |                               |              |
|                                                      |                                 |                           |        | 4.1842e8               | 0.8                             |                               |              |
|                                                      |                                 |                           | 1      | 4.3401e8               | 0.9                             |                               |              |
|                                                      |                                 |                           | 1      | 4.4845e8               | 1.0                             |                               |              |
| OK Cancel                                            | ОК                              | Cancel                    |        | 0                      | ĸ                               | Cance                         | d.           |

Рис. 4 Определение свойств материала плиты.

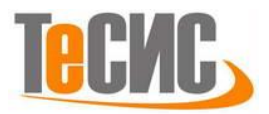

## Создадим сечение и присвоим его стальной плите (Рис. 5):

Sections -> Name: Steel, Category: Solid, Type: Homogeneous -> Continue... -> Activate Plane stress/strain thickness: 1 -> OK.

Parts -> plate -> Section Assignments -> Выберете деталь -> Done -> Section: Steel -> OK.

## Соберём модель (Рис. 6):

Assembly -> Instances -> Parts: Roller, plate -> OK. Переместите правый нижний угол плиты в начало координат. В начальной конфигурации ролик касается плиты точкой отстоящей от одного из его концов на 20% его длины. Создадим эту точку. Tools -> Datum -> Type: Point, Method: Enter parameter -> Выделите грань катка -> Normalized edge parameter (0.2) -> Подтвердить действия. Сопрягите верхний правый угол пластины и созданную точку на поверхности катка.

Создадим удобные для дальнейшей работы сеты:

Assembly -> Sets = [bottom (нижняя грань плиты), plate (вся плита целиком), refPt (Опорная точка катка)].

И поверхности:

Assembly -> Surfaces = [roller (грань катка со стороны плиты), topPlate (верхняя и правая грани плиты)].

## Задание свойств анализа (Рис. 7):

Steps -> Name: Single Pass Rolling, Procedure type: General Dynamic, Explicit - > Continue... -> Time period: 0.1 -> Во вкладке Mass scaling выберете Use scaling definitions below -> Create -> Application, Region: Set = plate, Type: Scale by factor = 1600 -> OK -> убедитесь в том, что окно Edit Step выглядит, как на рисунке 8 -> OK.

В результате анализа кроме нагружено-деформируемого состояния плиты интересно получить силу и момент действующую на ось ролика (Рис. 9).

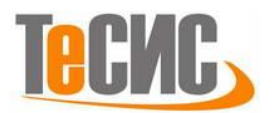

| 🔶 Edit Section Assignment                                                                                                    | - Create Section                                                                                                    |
|----------------------------------------------------------------------------------------------------|----------------------------------------------------------------------------------------------------|
| Region<br>Region: Set-2<br>Section<br>Section: Steel<br>Note: List contains only sections<br>applicable to the selected regions.<br>Type: Solid, Homogeneous | Name:     Stee[       Category     Type       © Solid     Homogeneous       © Shell     Generalized plane strain       © Beam     Composite       © Other     Cancel |
| Material: Steel                                                                                                    | Edit Section                                                                                                    |
| Thickness<br>Assignment:  From section  From geometry OK Cancel                                                                                              | Type: Solid, Homogeneous<br>Material: Steel                                                                                                    |

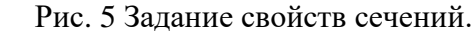

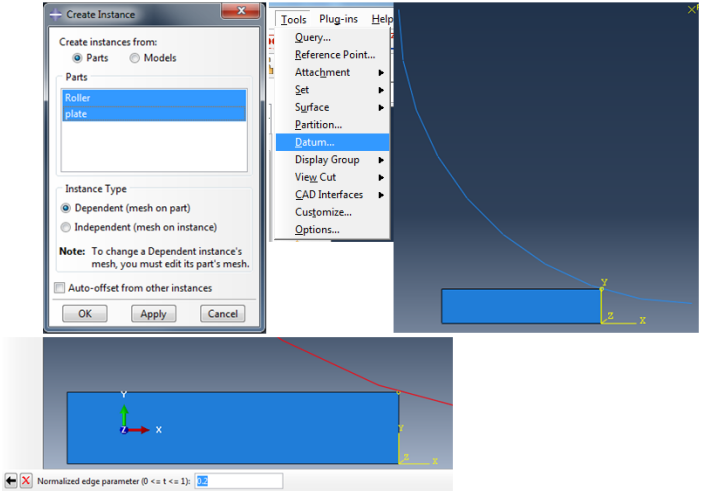

#### Рис. 6 Создание сборки модели.

| - Create Step                                                                                                    | 🔶 Edit Step                                                                                                    |
|----------------------------------------------------------------------------------------------------|----------------------------------------------------------------------------------------------------|
| Name: Single Pass Rolling<br>Insert new step after<br>Initial                                                                | Name: Single Pass Rolling<br>Type: Dynamic, Explicit<br>Basic Incrementation Mass scaling Other                                                                                     |
| Procedure type: General                                                                                                    | Time period: 01  Nlgeom: Off (This setting controls the inclusion of nonlinear effects  On of large displacements and affects subsequent steps.)  Include adiabatic heating effects |
| Coupled thermal-electric<br>Coupled thermal-electrical-structural<br>Direct cyclic<br>Dynamic, Implicit<br>Dynamic, Explicit |                                                                                                    |
| Dynamic, Temp-disp, Explicit<br>Geostatic                                                                                    | OK Cancel                                                                                                    |

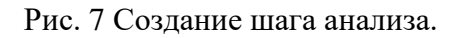

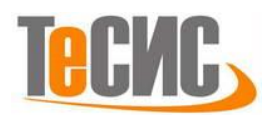

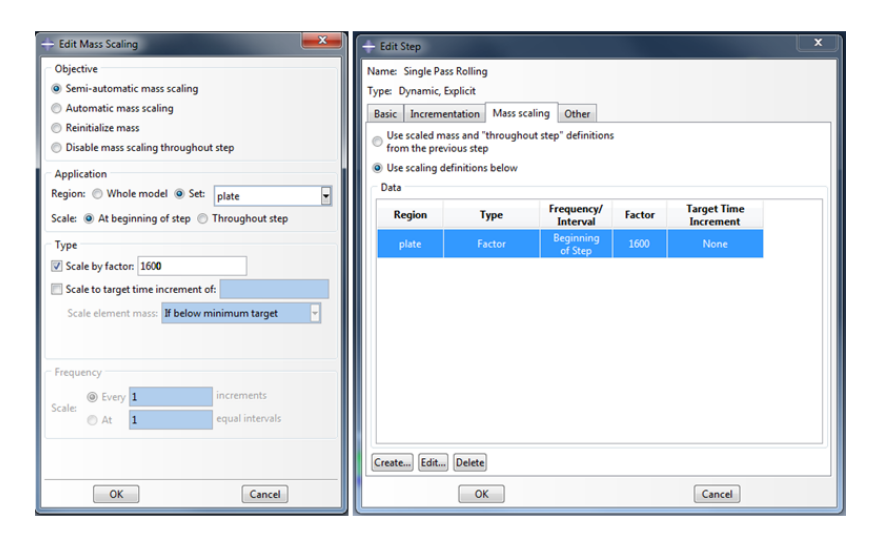

Рис. 8 Задание свойств анализа.

History Output Requests -> Step: Single Pass Rolling -> Domain: Set = refPt, Interval = 100 -> Forces/Reactions -> RT, RM. (Рис. 9 слева)

## Активируем адаптацию сетки (Рис. 9 справа):

Other -> ALE Adaptive Mesh Domain -> Manager -> Edit -> Use the ALE adaptive mesh domain below, Region -> указатель мыши (выбрать из графического окна) -> Sets (внизу графического окна) -> plate -> Continue... -> Remeshing sweeps per increment = 3. -> OK -> Dismiss.

## Определим контакт (Рис. 10):

Interaction Properties -> Name: Friction, Type: Contact -> Continue... -> Mechanical -> Tangential Behavior -> Friction formulation: Penalty -> Friction Coeff = 0.4.

Interactions -> Name: Friction; Surface-to-surface contact (Explicit) -> Continue... -> Surfaces...-> roller-> Continue... -> Surface -> topPlate -> Continue... -> OK.

## Граничные условия (Рис. 11):

Каток вращается с угловой скоростью 2*π* рад/с. Скорость пластины в начальный момент времени равна 2*π*\*0.17 = 1.01587 м/с.

BCs -> Name: bottom, Step: Initial, Displacement/Rotation -> Continue... -> bottom -> Continue... -> U2 = 0.

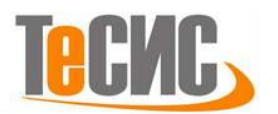

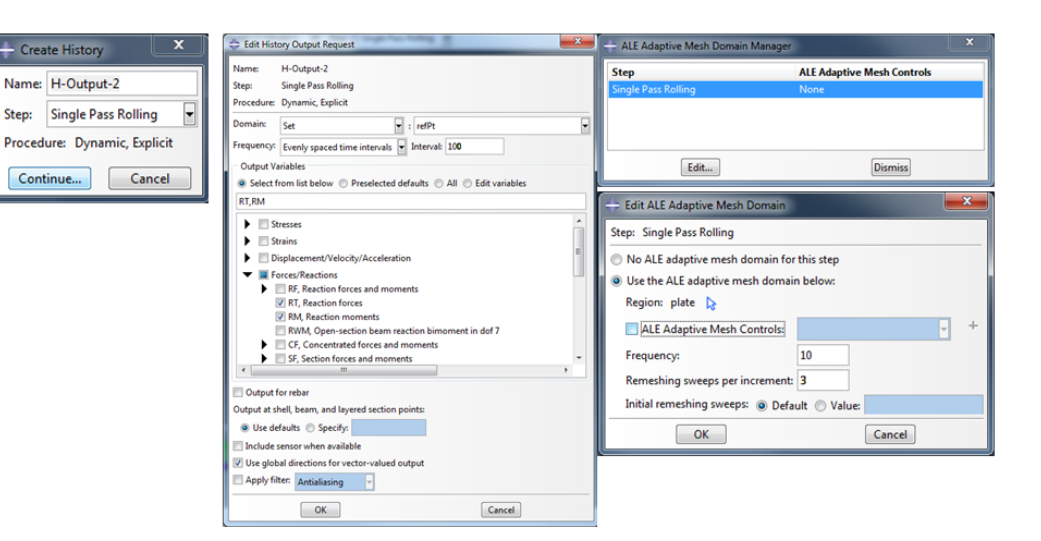

Рис. 9 Выбор вычисляемых переменных и активация адаптации сетки.

| Create Interaction Property                                                                                                    | Create Interaction                                                                                                    | 🗕 🔶 Edit Inter                          | action                                                                             | ×                                |
|----------------------------------------------------------------------------------------------------|----------------------------------------------------------------------------------------------------|-----------------------------------------|------------------------------------------------------------------------------------|----------------------------------|
| Iame Friction Na<br>Type Ste<br>Contact Pro<br>Film condition Cavity radiation                                                                                                    | me: Friction<br>p: Single Pass Rolling 💌<br>scedure: Dynamic, Explicit<br>Types for Selected Step                                                                  | Name: Frict<br>Type: Surf<br>Step: Sing | tion<br>face-to-surface contact (Explicit)<br>gle Pass Rolling (Dynamic, Explicit) |                                  |
| Fluid cavity G<br>Fluid exchange<br>Acoustic impedance + S<br>Continue Cancel A                                                                                                    | eneral contact (Explicit)<br>wface-to-surface contact (Explicit)<br>eff-contact (Explicit)<br>tandard-Explicit Co-simulation<br>scident wave<br>Acoustic impedance | First surf<br>Second :<br>Mechanical    | face: roller<br>surface: topPlate<br>constraint formulation: Kinematic co          | ntact method 💌                   |
| Edit Contact Property                                                                                                    |                                                                                                    | Sliding form                            | ulation: () Finite sliding () Small sl                                             | iding                            |
| ame: Friction                                                                                                    |                                                                                                    | Clearance                               |                                                                                    |                                  |
| Contact Property Options                                                                                                    |                                                                                                    | Note: Clea                              | arance can only be used with small sli                                             | ding in the first analysis step. |
| Mechanical Intermal Electrical                                                                                                    |                                                                                                    |                                         |                                                                                    |                                  |
| Tangential Behavior<br>Friction formulation: Penalty                                                                                                    |                                                                                                    |                                         |                                                                                    |                                  |
| Friction Shear Stress Elastic Slip                                                                                                    |                                                                                                    | Contact inte                            | eraction property: Friction                                                        |                                  |
| Directionality:  Sotropic  Anisotropi Directionality: Sotropic Anisotropi Directionality: Sotropic Anisotropic Directionality: Sotropic Anisotropic Directionality: Sotropic Anisotropic Directionality: Directionality: Sotropic Anisotropic Directionality: Sotropic Anisotropic Directionality: Sotropic Anisotropic Directionality: Sotropic Anisotropic Directionality: Sotropic Anisotropic Directionality: Sotropic Anisotropic Directionality: Sotropic Anisotropic Directionality: Sotropic Anisotropic Directionality: Sotropic Anisotropic Directionality: Sotropic Anisotropic Directionality: Sotropic Anisotropic Directionality: Sotropic Anisotropic Directionality: Sotropic Anisotropic Anisotropic Directionality: Sotropic Anisotropic Anisotropic Directionality: Sotropic Anisotropic Anisotropic Directionality: Sotropic Anisotropic Anisotropic Directionality: Sotropic Anisotropic Anisotropic Anisotropic Directionality: Sotropic Anisotropic Anisotropic Anisotropic Directionality: Sotropic Anisotropic Anisotropic Anisotropic Directionality: Sotropic Anisotropic Anisotropic A | c (Standard only)                                                                                                    | Weighting fa                            | actor 💿 Use analysis default 🔘 Spe                                                 | cify                             |
| Use temperature-dependent data Number of field variables:                                                                                                    |                                                                                                    | Contact con                             | this step                                                                          |                                  |
| Friction<br>Coeff                                                                                                    |                                                                                                    |                                         |                                                                                    |                                  |

#### Рис. 10 Определение контакта.

| - Create Boundary Cond                                                              | lition                                                                                                    | + Edit Boundary Condition                                                                                                    | 5  |  |
|-------------------------------------------------------------------------------------|----------------------------------------------------------------------------------------------------|----------------------------------------------------------------------------------------------------|----|--|
| Name: rotateRoll<br>Step: Single Pass Rollin<br>Procedure: Dynamic, Exp<br>Category | g 🚽<br>licit<br>Types for Selected Step                                                                                                    | Name:         rotateRoll           Type:         Velocity/Angular velocity           Step:         Single Pass Rolling (Dynamic, Explicit)           Region:         refPt |    |  |
| <ul> <li>Mechanical</li> <li>Electrical/Magnetic</li> <li>Other</li> </ul>          | Symmetry/Antisymmetry/Encastre<br>Displacement/Rotation<br>Velocity/Angular velocity<br>Acceleration/Angular acceleration<br>Connector displacement<br>Connector velocity | CSYS: (Global) & X<br>Distribution: Uniform f(x)                                                                                                    |    |  |
| Continue                                                                            | Connector acceleration                                                                                                    | VR3: 2*pI radians/ti<br>Amplitude: (Instantaneous) V                                                                                                    | me |  |

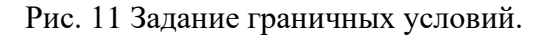

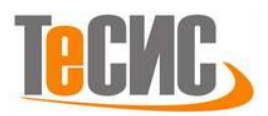

BCs -> Name: fixRoll, Step: Initial, Displacement/Rotation -> Continue... -> refPt -> Continue... -> U1 = U2 = 0.

BCs -> Name: rotateRoll, Step: Single Pass Rolling, Velocity/Angular velocity -> Continue... -> refPt -> Continue... -> VR3 =  $2*\pi$ .

Зададим начальную скорость плиты (Рис. 12):

Predefined Fields -> Name: initVel; Step: Initial; Category: Mechanical; Types for

Selected Step: Velocity -> Continue... -> Sets -> Выберете set: plate -> Continue... -> V1: 1.01587 -> OK.

Сетка (Рис. 13):

Для данной задачи будут использоваться элементы CPE4R из библиотеки Abaqus/Explicit.

Plate (в дереве модели) -> Mesh (Empty) -> Mesh -> Element Type -> Element Library: Explicit; Family: Plane Strain -> OK -> Seed -> Part -> Approximate global size: 0.002 -> OK -> Mesh -> Part -> Yes.

Part: Roller (см. Рис !) -> Seed Part -> Approximate global size: 0.02 -> OK.

Определение анализа (Рис. 14):

Jobs -> Name: rolling -> Continue... -> OK -> Job Manager -> Submit.

В окне Record Macro нажмите на кнопку Stop Recording.

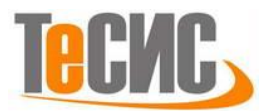

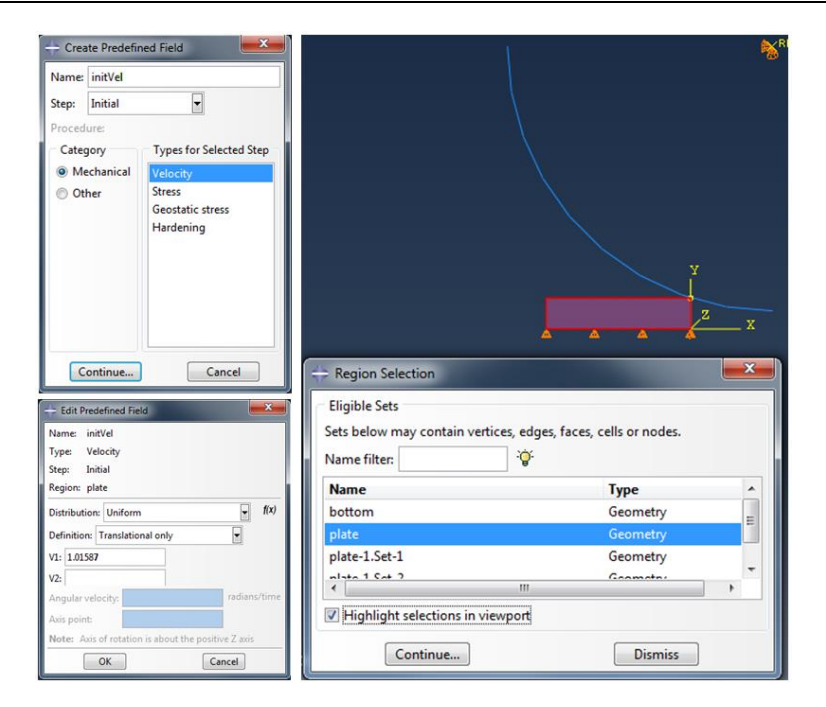

#### Рис. 12 Задание начальных условий.

| Abaqus/CAE 2017 [Viewport: 1]                                                                                                    | Abaqus/CAE 2017 [Viewport: 1]                                                                                                    |                                                                                                    | 🚔 Global Seeds                                                                                                    | ×                                                                                                    |
|----------------------------------------------------------------------------------------------------|----------------------------------------------------------------------------------------------------|----------------------------------------------------------------------------------------------------|----------------------------------------------------------------------------------------------------|----------------------------------------------------------------------------------------------------|
| Belle     Model     Vieword     View     Seed       Image: Seed and Seed and Seed                                                                      | File Model Viewport View Seed     Model The second second se | Mgsh         Adaptivity         Feature         Iools           Controls         Qrientation         >           Global Bumbering Control         Bart         Begion           Bedien Part Native Mesh         Delete Part Native Mesh         Create Botom-Up Mesh           Create Botom-Up Mesh         Agsociate Mesh with Geometry         Resident | Sizing Controls<br>Approximate global size: 0.002<br>Curvature control<br>Maximum deviation factor (0.0<br>(Approximate number of element<br>Minimum size control<br>© By fraction of global size: (0.0<br>© By absolute value (0.0 < mir                                                                                                    | < h/L < 1.0); 0.1<br>hts per circle: 8)<br>.0 < min < 1.0) 0.1<br>h < global size) 0.00093                                                                                                    |
| Surfaces     Surfaces     | + Dement Type<br>Dement Type<br>Dement Unray<br>Granded & Explicit<br>Granded & Explicit<br>Granded Tempenture Diplocement<br>Rest Grand<br>Demet Control<br>Demet Control                                                                                                    |                                                                                                    | OK Apply                                                                                                    | Defaults Cancel                                                                                                    |
| Cambrations     Cambrations     Cambrati | Second-order accuracy: O Yes & Ro<br>Distriction control & B Use default: O Yes @ No<br>Lungmonic & Mark<br>Hourgless control: & Use default: © Tohanced © Arkes off<br>Demot defaultion: & Use default: © Yes © No<br>Les Antonio de Santa activity of the Control<br>OFER: A 4-mode bilinear plane strain quadritiend, induced inte<br>OFER: A 4-mode bilinear plane strain quadritiend, induced inte<br>outer 'Mode-Control' from the main memo bas.                                                                                                    | Inter Stiffeen & Vicces & Cantoned<br>Stiffeen vicces weight factor 55                                                                                                    | Model Results<br>Model Database<br>Model: 1<br>Model: 1<br>Mo | Global Bymbering Control<br><u>Pertn</u><br><u>Region</u><br><u>Relete Region Native Mesh</u><br>Delete Region Native Mesh<br>Create Bottom-Up Mesh<br>Associate Mesh with Geometry<br><u>Delete Mesh Pgrt</u><br><u>Create Mesh Pgrt</u><br><u>Verly</u> |

#### Рис. 13 Создание конечно-элементной сетки.

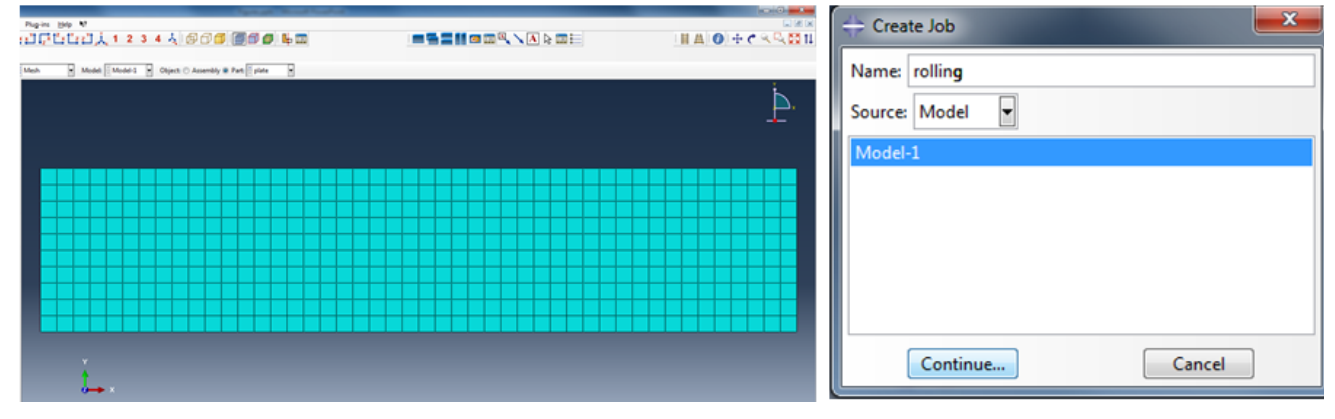

#### Рис. 14 Расчётная сетка и создание процедуры анализа.

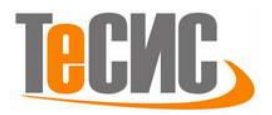

## Часть 2. Python. Создание диалогового окна.

В данном разделе рассмотрен процесс создания графической оболочки на основе python скрипта, записанного в первой части настоящего пособия. Выполняя инструкции, особое внимание стоит уделять форматированию вашего кода, чтобы избежать дальнейших ошибок. Всегда сверяйте ваш код, с приведенными примерами программного кода.

После того, как был записан файл макроса, можно переходить к созданию диалогового окна с помощью инструмента RSG Dialog Builder встроенного в ПК SIMULIA Abaqus.

Данный процесс условно делится на две части:

- 1. Подготовка python функции.
- 2. Создание графического интерфейса пользователя.

Перейдите в Home directory. Обычно это C:\Users\PC\_name. Чтобы не повредить исходный файл abaqusMacros.py содержащий информацию о проделанных действиях в части 1, сделайте его копию с именем rolling.py, переместите его в вашу рабочую директорию, после чего откройте файл с помощью редактора кода встроенного в Abaqus (File -> Abaqus PDE... -> File -> Open -> rolling.py), или бесплатным текстовым редактором Notepad++.

Инструкция "def Steel\_rolling(): " в языке Python (Puc. 15) создает объект функции и связывает его с именем Steel\_rolling. В строке заголовка в круглых скобках после имени перечисляются подающиеся ей на вход аргументы или параметры. Пустые скобки означают, что функция не принимает на вход никаких значений, а сама функция, в нашем случае, выполняет инструкции, прописанные в теле функции, соответствующие построению и запуску на расчёт задачи проката стальной пластины.

В данном разделе будут внесены изменения в тело функции. Код будет модифицирован так, чтобы функции на вход подавались основные параметры/объекты задачи и на основе данной функции создать графический интерфейс plug-in в Abaqus CAE (Puc. 16).

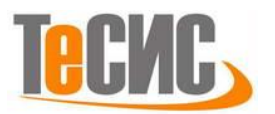

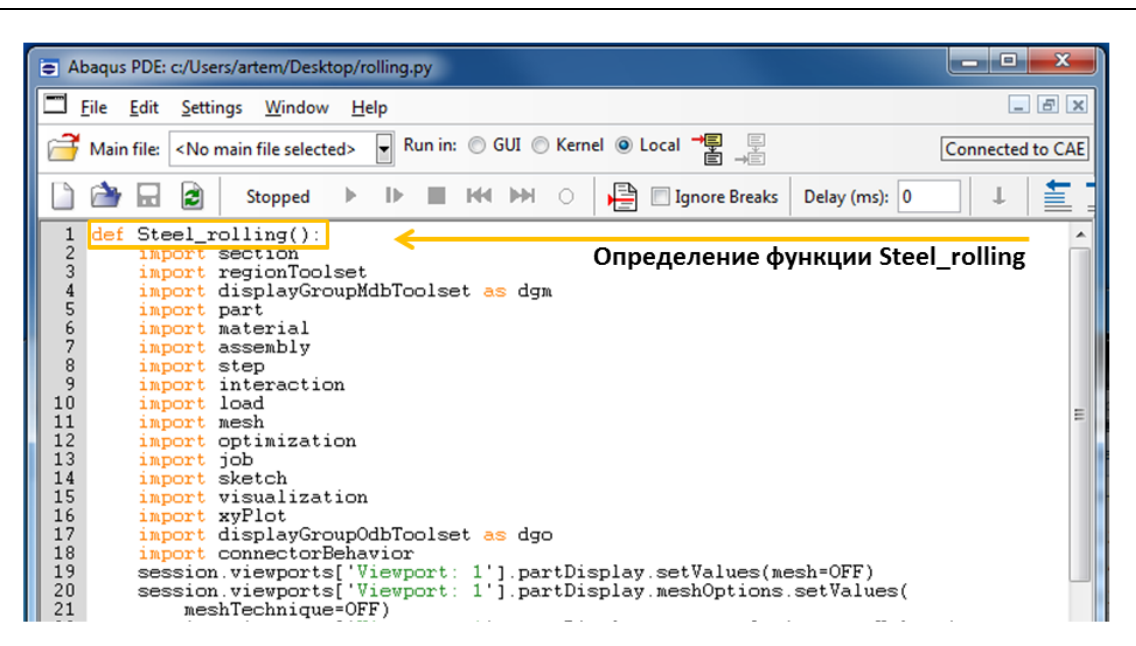

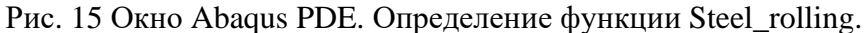

| - Rolling                         | ×                |
|-----------------------------------|------------------|
| Geometry                          |                  |
| Length (m): 0.092                 |                  |
| Height 1 (m): 0.02                |                  |
| Height 2 (m): 0.01                | /                |
| Radius (m): 0.17                  | Radius           |
| Material: Steel                   | Angular velocity |
| Mesh                              | *                |
| Element size (m): 0.002           |                  |
| Experiment setup                  | Height 1         |
| Angular velocity (rad/s): 6.28319 | ← Length →       |
| Friction coefficient: 0.4         |                  |
| Analysis setup                    |                  |
| Analysis time: 0.1                |                  |
|                                   | Cancel           |
|                                   | Carcer           |

Рис. 16 Окно пользовательского интерфейса для задачи прокатки.

## Изменение Python скрипта:

Откройте файл <u>rolling.py</u> с помощью Abaqus PDE... (File -> Abaqus PDE-> File -> Open -> <u>rolling.py</u>). Для того чтобы

Для корректной работы функции необходимо подгрузить библиотеки для работы со средой Abaqus. Добавьте три строчки в начало открытого файла rolling.py, подгружающие классы Abaqus (Рис. 17).

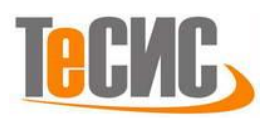

#### from abaqus import \* from abaqusConstants import \* import \_\_main\_\_ Начало файла должно выглядеть, как показано на Рис.

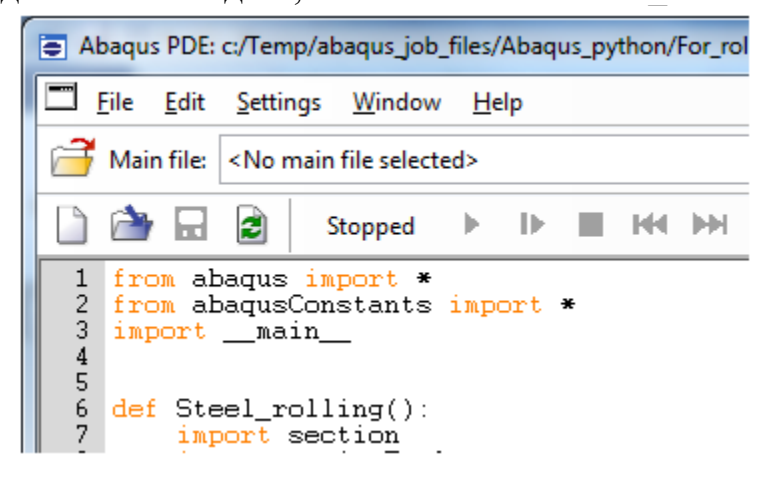

#### Рис. 17 Заголовок файла rolling.py

На данном шаге нам необходимо провести параметризацию задачи, на вход функция должна получать значения переменных указанных в таблице ниже. Каждая переменная должна быть ассоциирована с её объектным именем внутри функции.

| Переменные                                 | Keyword      |
|--------------------------------------------|--------------|
| Длина (Length)                             | L            |
| Толщина (Height1)                          | Н            |
| Толщина после прокатки (Height2)           | h            |
| Радиус валика (Radius)                     | R            |
| Модель материала (Material)                | NameMaterial |
| Размер конечного элемента (Element size)   | seedsize     |
| Угловая скорость валика (Angular velocity) | Omega        |
| Коэффициент трения (Friction coefficient)  | mu           |
| Время анализа (Analysis time)              | an_time      |

Таблица 1. Соответствие переменных и имен объектов.

Чтобы упростить последующее редактирование файла создайте несколько пустых строчек таким образом, чтобы 39 строчка на рис.18 совпадала с 39 строчкой в вашем файле. Если все действия, описанные в Части 1 были проделаны в строгом соответствии с данным пособием, то номера строк должны совпадать. Совпадение строк не является обязательным условием работоспособности кода, а делается для удобства дальнейшей навигации по файлу.

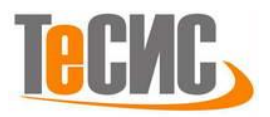

Для начала сопоставим длине, толщине стальной пластины объекты с именами L и H соответственно. Для этого замените строку 6 (Рис. 18) на

## Steel\_rolling(L, H):

а 39 строка должна включать данные объекты

s.rectangle(point1=(-L, 0.0), point2=(0.0, H)).

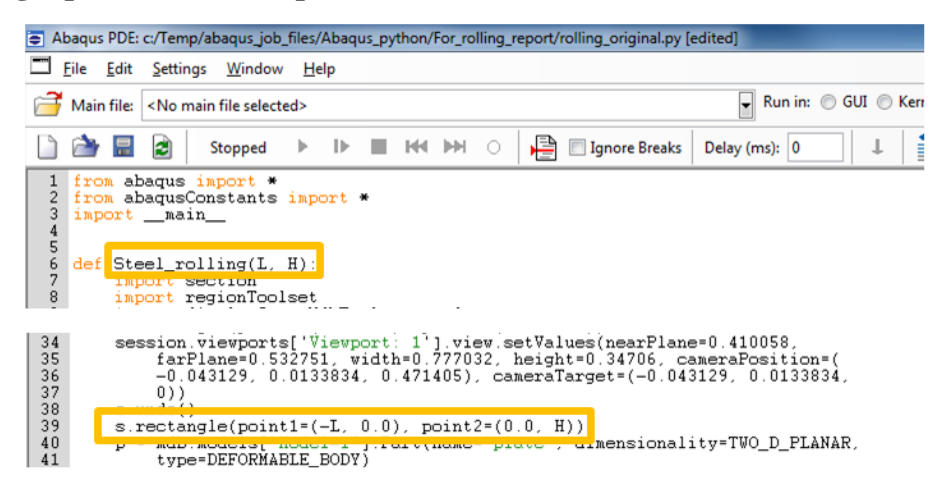

Рис. 18 Добавление переменных L, H в функцию.

Объект с именем R соответствует радиусу валика, добавьте его в список переменных, передаваемых в функцию (Рис. 18), а команда на создание дуги окружности должна выглядеть следующим образом:

```
s1.RadialDimension(curve=g[2], textPoint=(-0.264792740345001,
-0.16046154499054), radius=R)
```

|                                                                                                    | 12 18                              |  |  |  |  |
|----------------------------------------------------------------------------------------------------|------------------------------------|--|--|--|--|
| Abaqus PDE: c:/lemp/abaqus_job_files/Abaqus_python/For_rolling_report/rolling_original.py [ec                                                                                                    | ditedj                             |  |  |  |  |
| Eile Edit Settings Window Help                                                                                                    |                                    |  |  |  |  |
| Hain file: <no file="" main="" selected=""></no>                                                                                                    | Run in: 🔘 GUI 🔘 Kernel 💿 Local 📲 📮 |  |  |  |  |
| 🗋 🊵 🔜 🖻 Stopped 🕨 🕪 🔳 🛤 🏎 🔿 🚔 🗐 Ignore Breaks                                                                                                    | Delay (ms): 0 🖡 🚞                  |  |  |  |  |
| 1 from abaqus import *<br>2 from abaqusConstants import *<br>3 importmain_<br>4<br>5 def Steel rolling(L, H, R):<br>1 import section<br>8 import regionTcolset                                                                                                    |                                    |  |  |  |  |
| <pre>54 s1.ArcByCenterEnds(center=(0.0, 0.0), point1=(0.0, -0.25), point2=(-0.25, 0.0),<br/>55 direction=CLOCKWISE)<br/>56 s1.RedialDimension(curresc[2]_textPoint=(-0.264792740345001,<br/>57 -0.16046154499054), radius=R)<br/>58 p = mdb.models['Model-1]_rertineme'Roller', dimensionality=TWO_D_PLANAR,<br/>59 type=ANALYTIC_RIGID_SURFACE)</pre> |                                    |  |  |  |  |

Рис. 18 Добавление переменной R в функцию.

Создадим три разных материала стали, на данном этапе различающиеся только названиями. Для этого, функция будет принимать на вход объект NameMaterial, который необходимо добавить в список переменных. В зависимости от имени переменной «Steel1», «Steel2» или «Steel3», свойства материалов могут

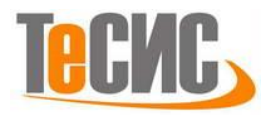

```
различаться. Присвоение свойств в зависимости от имени материала реализуется с
помощью конструкции if:. За создание материала и присвоение ему механических
свойств отвечает участок кода, показанный на рисунке 20. Модифицируйте тело
функции так, чтобы создание материала происходило так, как показано на рисунке
21. Определение материала должно выглядеть следующим образом:
if NameMaterial == 'Steel1':
    mdb.models['Model-1'].Material(name=NameMaterial)
    mdb.models['Model-1'].materials[NameMaterial].Elastic(table=((150000000000, 0.3),
                                   ))
    mdb.models['Model-1'].materials[NameMaterial].Density(table=((7850.0, ), ))
    mdb.models['Model-1'].materials[NameMaterial].Plastic(table=((168720000.0, 0.0), (
      219330000.0, 0.1), (272020000.0, 0.2), (308530000.0, 0.3), (
      337370000.0, 0.4), (361580000.0, 0.5), (382650000.0, 0.6), (
      401420000.0, 0.7), (418420000.0, 0.8), (434010000.0, 0.9), (
      448450000.0, 1.0)))
if NameMaterial == 'Steel2':
    mdb.models['Model-1'].Material(name=NameMaterial)
    mdb.models['Model-1'].materials[NameMaterial].Elastic(table=((150000000000, 0.3),
                                   ))
    mdb.models['Model-1'].materials[NameMaterial].Densitv(table=((7850.0, ), ))
    mdb.models['Model-1'].materials[NameMaterial].Plastic(table=((168720000.0, 0.0), (
      219330000.0, 0.1), (272020000.0, 0.2), (308530000.0, 0.3), (
      337370000.0, 0.4), (361580000.0, 0.5), (382650000.0, 0.6), (
      401420000.0.0.7), (418420000.0.0.8), (434010000.0.0.9), (
      448450000.0, 1.0)))
if NameMaterial == 'Steel3':
    mdb.models['Model-1'].Material(name=NameMaterial)
    mdb.models['Model-1'].materials[NameMaterial].Elastic(table=((150000000000, 0.3),
                                   ))
    mdb.models['Model-1'].materials[NameMaterial].Density(table=((7850.0, ), ))
    mdb.models['Model-1'].materials[NameMaterial].Plastic(table=((168720000.0, 0.0), (
      219330000.0, 0.1), (272020000.0, 0.2), (308530000.0, 0.3), (
      337370000.0, 0.4), (361580000.0, 0.5), (382650000.0, 0.6), (
      401420000.0, 0.7), (418420000.0, 0.8), (434010000.0, 0.9), (
      448450000.0, 1.0)))
mdb.models['Model-1'].HomogeneousSolidSection(name='Steel', material=NameMaterial,
      thickness=1.0)
```

Очень внимательно отнеситесь к отступам. Проверьте, что перед конструкцией if, нет пробелов, а внутренние инструкции имеют отступ равный 1 табуляции (4 пробела).

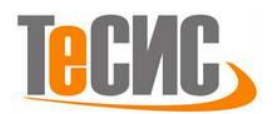

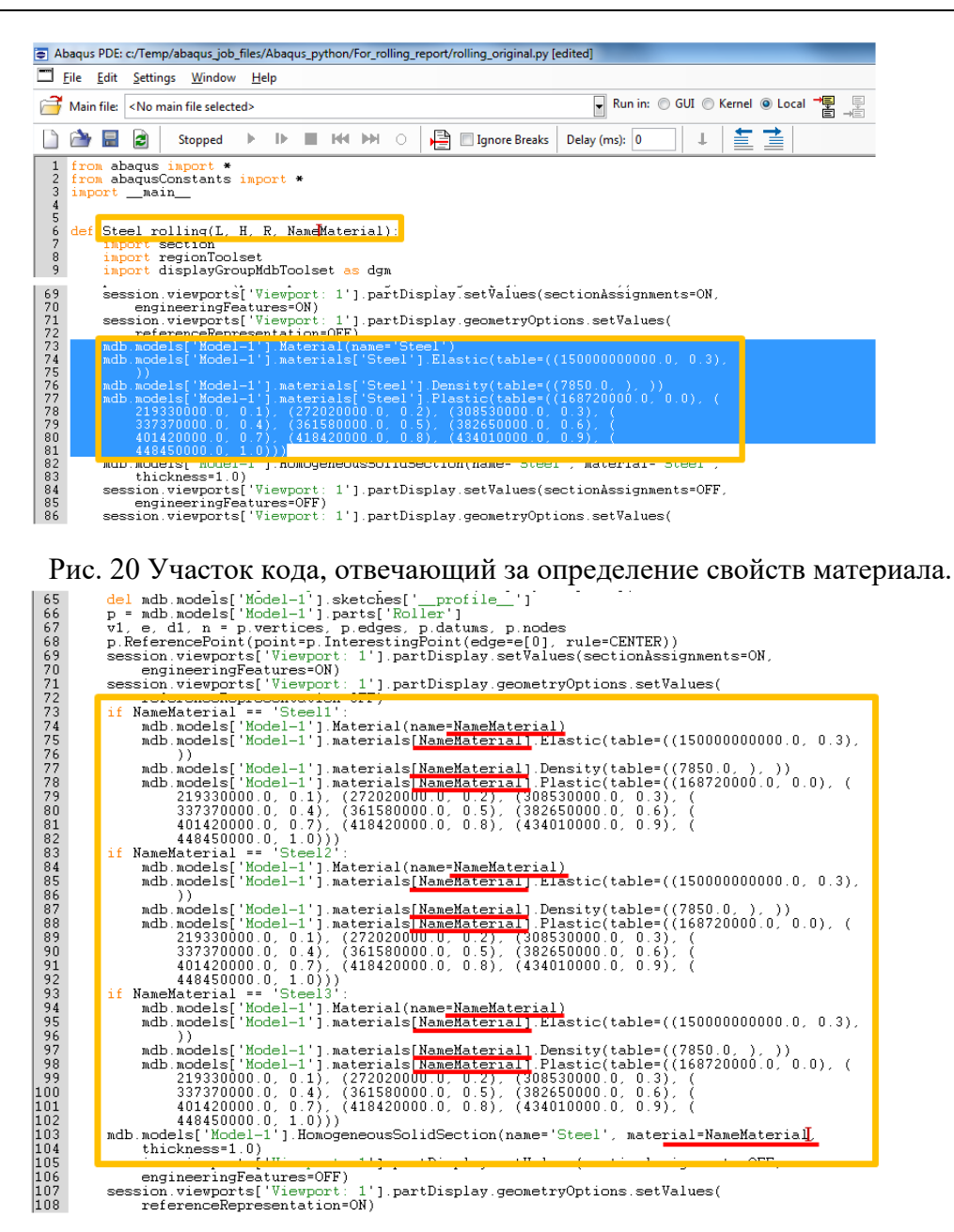

Рис. 21 Модифицированный участок кода, отвечающий за определения материала. Для того чтобы модель была собрана верно, необходимо определить взаимное положение стальной плиты относительно ролика. Правый нижний угол плиты находится в начале координат (0, 0). Для того чтобы получить нужную толщину детали на выходе равную *h*, центр ролика должен иметь координаты  $((\sqrt{R^2 - (h + R - H)^2 + \varepsilon}), (h + R))$ , как показано на рисунке 22. Параметр  $\varepsilon = 10^{-5}$ нужен для того, чтобы гарантировать, что поверхность валика не пересекает верхней поверхности стальной плиты.

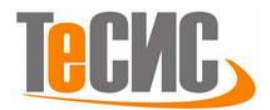

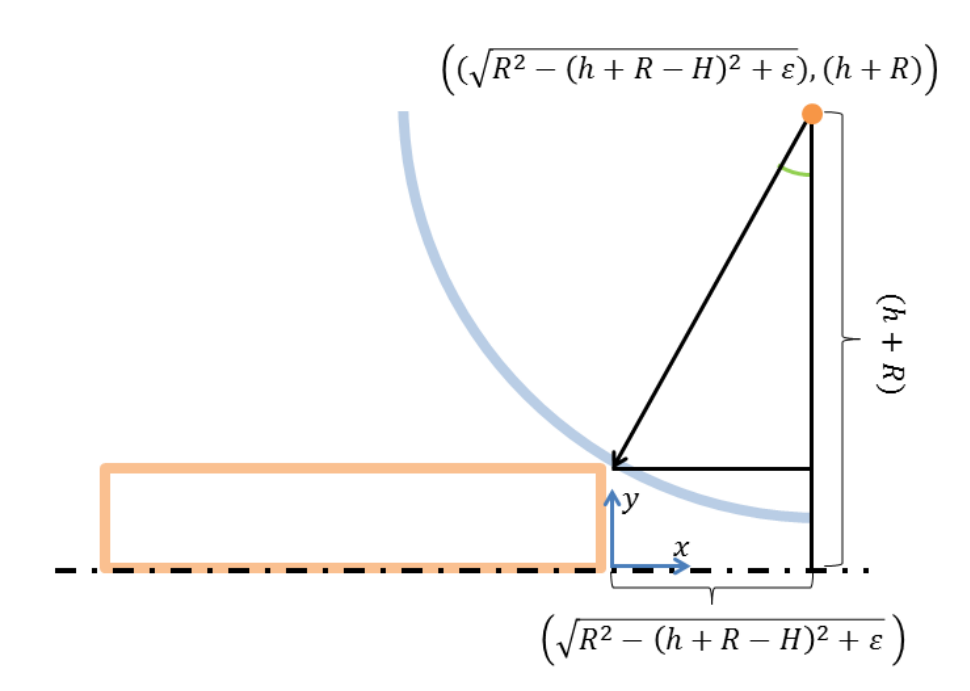

Рис. 22 Схематичное изображение взаимного расположения элементов.

Передайте в функцию объект h и измените строку, выделенную на рис. 23

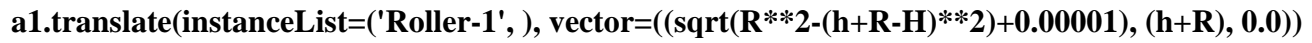

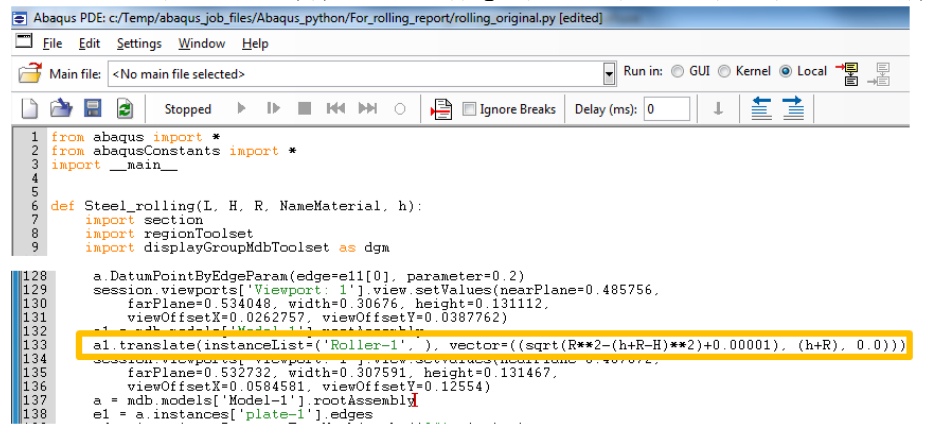

Рис. 23 Измененный участок кода, отвечающий за взаимное положение элементов.

Передайте в функцию объект mu, отвечающий за коэффициент трения и

измените строку, выделенную на рисунке 24.

```
mdb.models['Model-1'].interactionProperties['Friction'].TangentialBehavior(
formulation=PENALTY, directionality=ISOTROPIC, slipRateDependency=OFF,
pressureDependency=OFF, temperatureDependency=OFF, dependencies=0,
table=((mu, ), ), shearStressLimit=None, maximumElasticSlip=FRACTION,
fraction=0.005, elasticSlipStiffness=None)
```

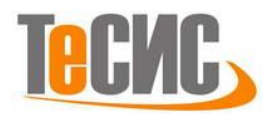

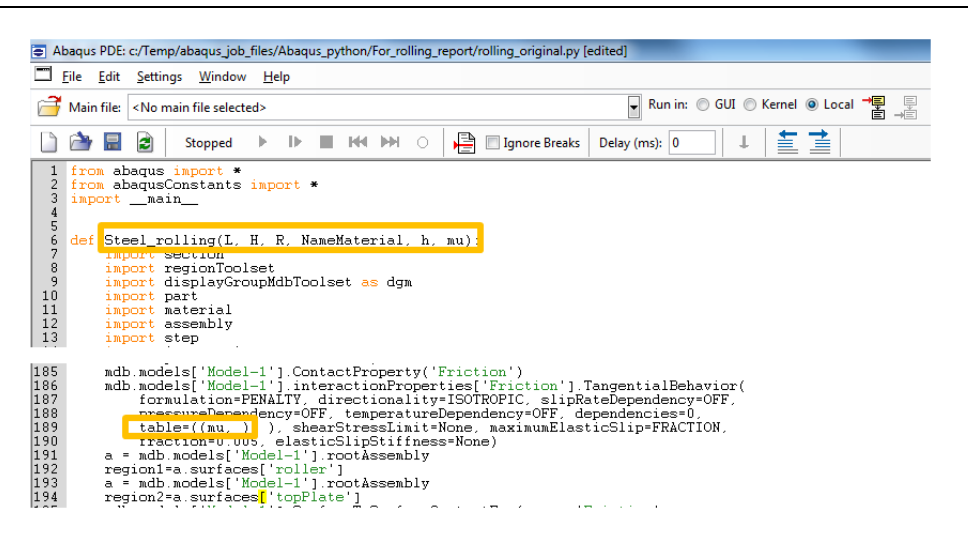

Рис. 24 Определение коэффициента трения.

Возможно, для некоторых конфигураций задачи потребуется увеличить время анализа, для этого передайте в функцию объект an\_time и выделенном участке кода (Puc. 25) после previous='Initial', вставьте строку **timePeriod=an\_time**.

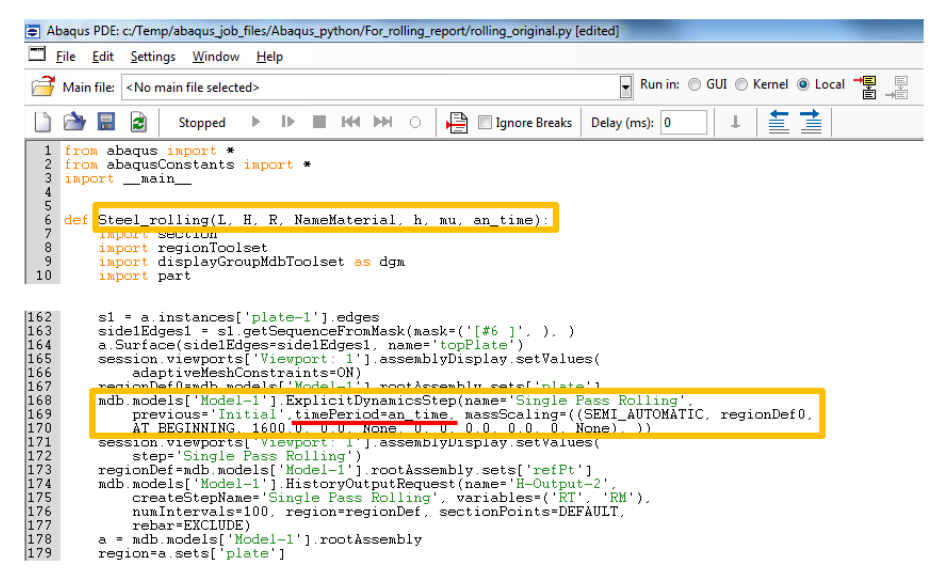

Рис. 25 Определение времени анализа.

Угловая скорость вращения валика – объект с именем Omega, который необходимо передать функции Steel\_rolling на вход (Рис. 26). Измените значения переменных vr3 на Omega (vr3=Omega), отвечающую за скорость вала, и velocity1 на Omega\*R (velocity1=Omega\*R), отвечающую за скорость стальной плиты в начальный момент времени.

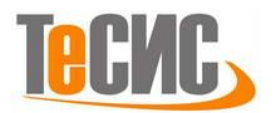

| Abaqus                                                      | : PDE: c:/Temp/abaqus_job_files/Abaqus_python/For_rolling_report/rolling_original.py [ed                                                                                                    | lited]                                                       |
|-------------------------------------------------------------|----------------------------------------------------------------------------------------------------|--------------------------------------------------------------|
| Eile /                                                      | <u>E</u> dit <u>S</u> ettings <u>W</u> indow <u>H</u> elp                                                                                                    |                                                              |
| 🗃 Main                                                      | i file: <no file="" main="" selected=""></no>                                                                                                    | 🖌 Run in: 🔘 GUI 🔘 Kernel 💿 Local 🃲 📮                         |
| 🗋 🍅                                                         | 🔜 这 Stopped 🕨 🕪 🔳 🕪 🗠 🎽 🖾 Ignore Breaks                                                                                                    | Delay (ms): 0 📕 📕 🚞                                          |
| 1 from<br>2 from<br>3 impo<br>4<br>5<br>6 def<br>9          | m abaqus import *<br>m abaqusConstants import *<br>ortmain_<br>Steel_rolling(L, H, R, NameMaterial, h, mu, an_time, Omega<br>import regionToolset<br>import regionToolset<br>import risplavGroupMdDToolset as dom                                                                                                    | ) :                                                          |
| 10<br>216<br>217<br>218                                     | <pre>import part a = mdb.models['Kodel-1'].rootàssembly region = a_sets['refPt'] mdb.models['Model-1'].VelOcityBC(name='rotateRoll',</pre>                                                                                                    |                                                              |
| 219<br>220<br>221<br>222<br>223<br>224<br>225<br>226<br>227 | <pre>createStepName='Single Pass Rolling', region=region,<br/>v2=UNSET, vr3=Omega amplitud=UNSET, localCsys=None,<br/>distributionType=UNHFORM, fieldMame='')<br/>session viewports['Yiewport: 1'] assemblyDisplay.setValue<br/>a = mdb.models['Model-1'].rootAssembly<br/>region = a.sets['plate']<br/>mdb.models['Model-1'].Velocity(name='initVel', region=reg<br/>distributionType=MAGNITUDE, velocity1=Omega=R, veloci<br/>omega=0.0)</pre> | vl=UNSET,<br>s(step='Initial')<br>ion, field='',<br>ty2=0.0, |
| 229                                                         | <pre>session.viewports['lewport' 1'], partDisplay.setvalues(se<br/>engineeringFeatures=OFF, mesh=ON)<br/>session.viewports['Viewport' 1'], partDisplay.meshOptions.</pre>                                                                                                    | setValues(                                                   |

Рис. 26 Определение угловой скорости валика и начальной скорости плиты.

Значение переменной seedsize отвечает за размер конечных элементов, на которые разбивается стальная пластина. Передайте объект seedsize в функцию. И измените значение параметра size, в выделенном на рисунке 27 участке кода на size=seedsize.

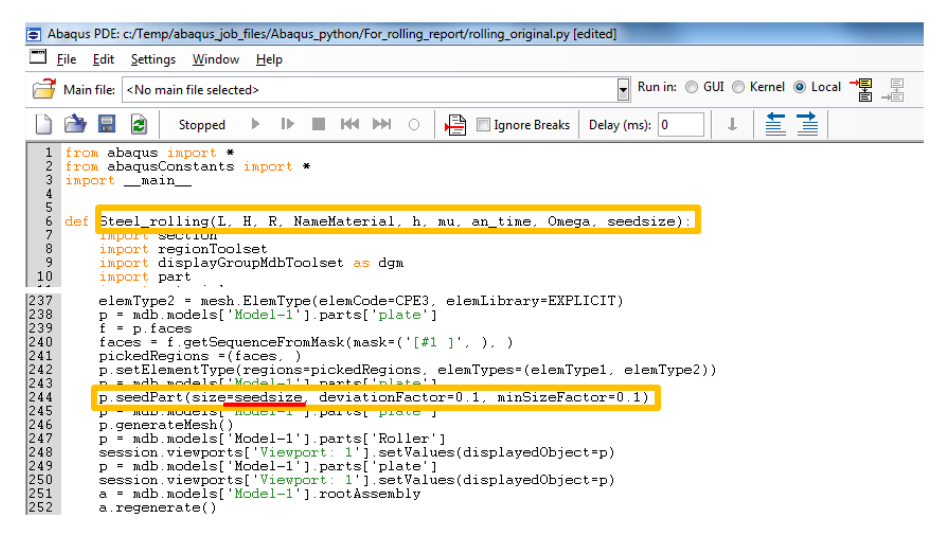

Рис. 27 Определение размера конечных элементов.

Проверьте отступы в файле и сохраните файл (File -> Save).

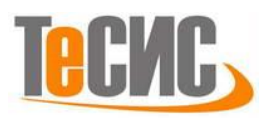

## Создание графического окна в RSG Dialog Builder.

Plu-ins-> Abaqus -> RSG Dialog Builder.

Во вкладке GUI в графе Dialog Box Title введите **Rolling**. С помощью инструмента Horizontal Frame создайте горизонтальную группу объектов. Выделив Horizontal Frame дважды создайте вертикальную группу объектов, используя инструмент Vertical Frame, так как показано на рис. 28.

| Plug-ins Help <b>\?</b>                                            |                                                                                                    | GUI Kernel                                                                                                    |
|--------------------------------------------------------------------|----------------------------------------------------------------------------------------------------|----------------------------------------------------------------------------------------------------|
| <u>T</u> oolboxes ► × ↑ z z × ↑ j                                  | 1 2                                                                                                    | $ [ ] \land \downarrow \leftarrow \rightarrow \mathscr{P} $                                                                                                    |
| Abaqus 🕨 Getting Star                                              | ted                                                                                                    | Rolling                                                                                                    |
| ss GUI Exampl                                                      | e                                                                                                    | 🔄 📓 🗏 Horizontal Frame                                                                                                    |
| Steel_rolling_plate Kernel Exam                                    | nple                                                                                                    |                                                                                                    |
| I dols RSG Dialog                                                  | Builder                                                                                                    |                                                                                                    |
| About Plug-Ins Opgrade Sc                                          | npts                                                                                                    | Horizontal Frame: An invisible frame                                                                                                    |
| Really Simple GUI Dialog Builder                                   |                                                                                                    | around a group of widgets that are                                                                                                    |
| GUI Kernel                                                         |                                                                                                    | displayed in a horizontal layout                                                                                                    |
| $ \begin{array}{c} & & \\ & & \\ & & \\ & \\ & \\ & \\ & \\ & \\ $ | Dialog Box<br>Title: Rolling:<br>V Include separator above OK/Cancel buttons<br>Include Apply button: Apply<br>OK button text: OK<br>Color widgets by layout manager<br>Show dialog in test mode<br>Show Dialog | aii       GUI       Kernel         aii       ↑ ↓ ← →          □       Rolling         □       ■         □       ■         Image: State of the state of the state of th |

Рис. 28 Интерфейс RSG Dialog Builder.

Выделив первый Vertical Frame, создайте Group Box, с помощью одноименного инструмента. В графе Title введите Geometry (Рис. 29).

Выделив объект Geometry создайте четыре текстовых поля для ввода используя инструмент Text Field.

Отредактируйте первое текстовое поле. Text: Length (m): ; Type: Float; keyword: L ; Default: 0.092.

Все изменения, производимые в Really Simple GUI Dialog Builder можно отслеживать непосредственно в небольшом окошке, которое появляется автоматически (Рис. 29).

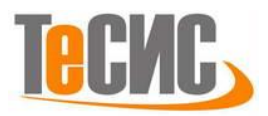

Второе текстовое окно отвечает за ввод толщины стального листа (Рис. 30).

## Text: Height1 (m): ; Type: Float; keyword: H ; Default: 0.02.

Третье - за ввод толщины стального листа после прокатки. Text: Height2 (m):

## ; Type: Float; keyword: h ; Default: 0.015.

Четвертое - за радиус прокатного ролика. Text: Radius (m): ; Type: Float; keyword: R ; Default: 0.17.

Добавьте разделитель с помощью инструмента Separator.

И создайте Combo Box (Рис. 31). **Туре: Standard; Text: Material: ; Keyword: NameMaterial; Default: Steel1;** Выбрав Item измените **Text: Steel1**, второй item -> **Text: Steel2**, третий -> **Text: Steel3**.

Добавим Group Box, Mesh. Выделите Первый Vertical Frame и нажмите на Group Box. Назовите его Mesh. Используя "стрелки" перенесите его ниже Group Box, Geometry (Рис. 32). Создайте текстовое поле и отформатируйте его. Text: Element size (m): ; Type: Float; keyword: seedsize ; Default: 0.002.

Создайте Group Box с именем Experiment setup, переместите его под модуль Mesh. Внутри данного модуля создайте два текстовых поля и отформатируйте их. Первое: Text: Angular velocity (rad/s): ; Type: Float; keyword: Omega ; Default: 6.28319. Второе: Text: Friction coefficient: ; Type: Float; keyword: mu ; Default: 0.4.

Создайте Group Box с именем Analysis setup, переместите его под модуль Experiment setup (Рис. 29). Создайте одно текстовое поле. Text: Analysis time: ; Type: Float; keyword: an\_time ; Default: 0.1.

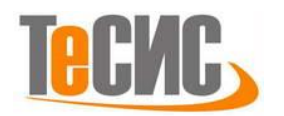

| Really Simple GUI Dialog Builder                                                                                                    | Really Simple GUI Dialog Builder                                                                                                    | <b>X</b> |
|----------------------------------------------------------------------------------------------------|----------------------------------------------------------------------------------------------------|----------|
| Golf Kernel       Group Box         Image: Rolling       Title Geometry         Image: Rolling       Stretch widget to width of parent         Image: Rolling       Stretch widget to height of parent         Image: Rolling       Stretch widget to height of parent         Image: Rolling       Stretch widget to height of parent         Image: Rolling       Stretch widget to height of parent         Image: Rolling       Stretch widget to height of parent         Image: Rolling       Image: Rolling         Image: Rolling       Image: Rolling         Image: | GU       Kernel         Image: State State | ]        |

| Really Simple GUI Dialog Builder                                                           |                   |         |
|--------------------------------------------------------------------------------------------|-------------------|---------|
| GUI Kernel                                                                                 |                   |         |
| $\textcircled{0}  \textcircled{1}  \uparrow  \downarrow \leftarrow \rightarrow \checkmark$ | Text Field        |         |
| Rolling                                                                                    | Text:             | Hight1: |
| Horizontal Frame                                                                           | Columns:          | 12      |
| Length (m)                                                                                 | Туре:             | Float   |
| Hightl:                                                                                    | Keyword:          | Н       |
| Radius (m)                                                                                 | Default:          | 0.02    |
| A 📕 - 📙 Vertical Frame                                                                     |                   |         |
| 🗖 🔁 🖨 Rolling                                                                              | ×                 |         |
| Geometry                                                                                   |                   |         |
| Length (m): 0.092                                                                          | Length (m): 0.092 |         |
| Hight1: 0.02                                                                               |                   |         |
| Height2: 0.015                                                                             |                   |         |
| Radius (m): 0.17                                                                           | Radius (m): 0.17  |         |
|                                                                                            |                   |         |
|                                                                                            |                   |         |
|                                                                                            |                   |         |

#### Рис. 29 Интерфейс RSG Dialog Builder.

| 🐥 Really Simple GUI Dialog Builder                                                            |                                    |  |  |
|-----------------------------------------------------------------------------------------------|------------------------------------|--|--|
| GUI Kernel                                                                                    |                                    |  |  |
| $\boxed{\bigcirc}  \boxed{\uparrow}  \uparrow  \downarrow \leftarrow \rightarrow \mathscr{P}$ | List Item                          |  |  |
| Rolling                                                                                       | Text: Steel3                       |  |  |
| I III Second Frame<br>IIII Second Frame<br>IIII Geometry                                      |                                    |  |  |
| Length (m)                                                                                    |                                    |  |  |
| ☐ Height2:                                                                                    |                                    |  |  |
| A Separator                                                                                   | Rolling                            |  |  |
| Steel1                                                                                        | Geometry<br>Length (m): 0.092      |  |  |
| Vertical Frame                                                                                | Hight1: 0.02                       |  |  |
|                                                                                               | Radius (m): 0.17                   |  |  |
|                                                                                               | Material: Steel1 🔽                 |  |  |
|                                                                                               | Steel1           OK         Steel2 |  |  |
|                                                                                               | Steel3                             |  |  |

Рис. 30 Создание модуля Geometry.

Рис. 31 Создание модуля Material.

Добавим поясняющую картинку к данной задаче. Выберете второй Vertical Frame и создайте Icon с помощью одноименного инструмента. В появившемся окне укажите полный путь к изображению. В результате диалоговое окно будет выглядеть, как показано на рисунке 34.

Объединим созданную нами python функцию с графической оболочкой. Перед этим в рабочей директории создайте копию файла rolling.py, чтобы избежать его потери. Перейдите во вкладку Kernel (Рис. 35). В окне Module: выберете инструмент Load a kernel module file from the File Selection dialog и выберете функцию rolling.py. В графе Function: выберете созданную нами функцию Steel\_rolling.

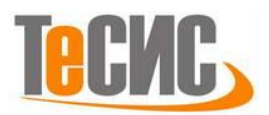

Перейдите обратно во вкладку GUI и сохраните плагин с помощью инструмента Save your dialog box as a plug-in.

В качетсве Directory name и Menu button name введите **Steel\_rolling** (Рис. 36 слева). Выберете место для сохранения плагина в модуле Location. В нашем случае это Home directory и нажмите ОК. После чего, Abaqus покажет место, куда были сохранены данные созданного плагина и попросит перезапустить программу, для того чтобы воспользоваться созданным плагином.

Перезапустите Abaqus. Запустите созданный плагин. Plug-ins -> Steel\_rolling (Рис. 36 справа). Подтвердите ввод параметров нажатием клавиши ОК и убедитесь в том, что модель была создана и отправлена на расчёт. При возникновении ошибки, Abaqus укажет на номер строки в файле кода, которую необходимо исправить.

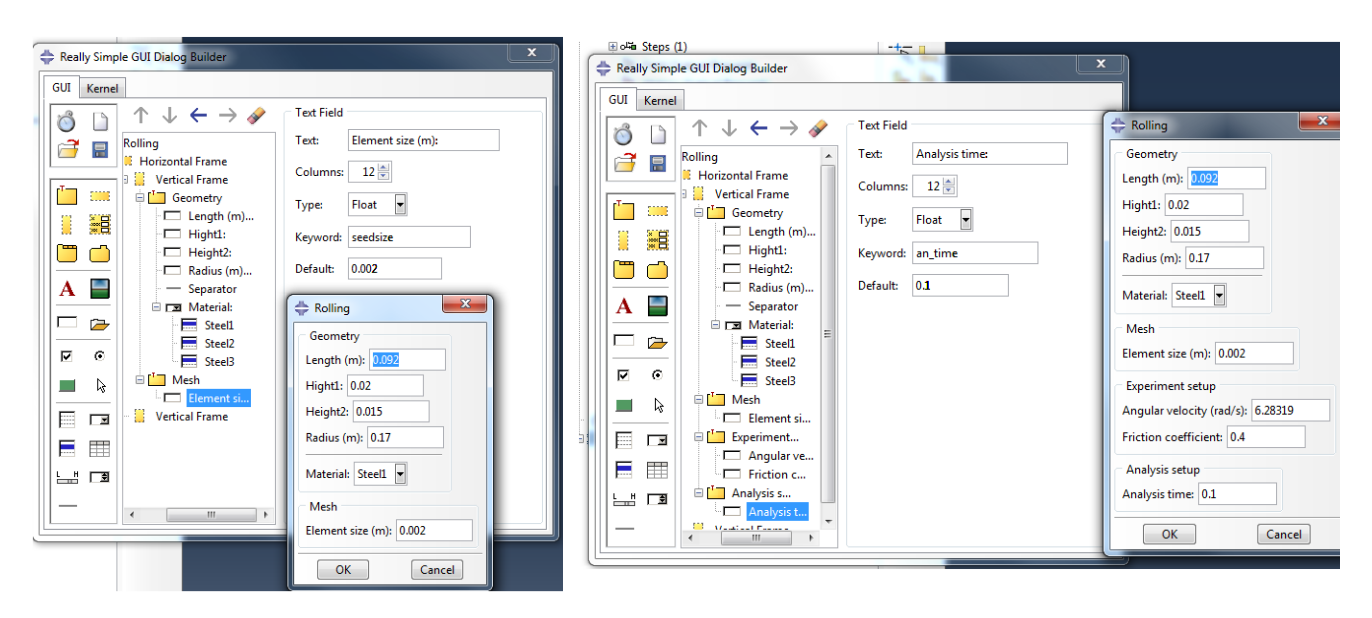

Рис. 32 Создание модуля Mesh.

Рис. 33 Создание модуля Analysis time.

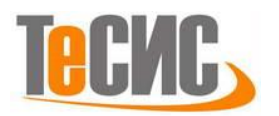

| 💠 Rolling                         |          | ×                |
|-----------------------------------|----------|------------------|
| Geometry                          |          | /                |
| Length (m): 0.092                 | /        |                  |
| Hight1: 0.02                      | Radius   |                  |
| Height2: 0.015                    |          | Angular velocity |
| Radius (m): 0.17                  |          |                  |
|                                   |          |                  |
| Material: Steel1                  | Ľ        |                  |
| Mesh                              |          |                  |
| Element size (m): 0.002           |          |                  |
| Experiment setup                  |          |                  |
| Angular velocity (rad/s): 6.28319 |          |                  |
| Friction coefficient: 0.4         | Height 1 |                  |
|                                   |          | ↓ Height 2       |
| Analysis setup                    |          | Length           |
| Analysis time: 0.1                |          | ,                |
| ОК                                |          | Cancel           |
|                                   |          |                  |

Рис. 34 Окно созданного графического пользовательского интерфейса.

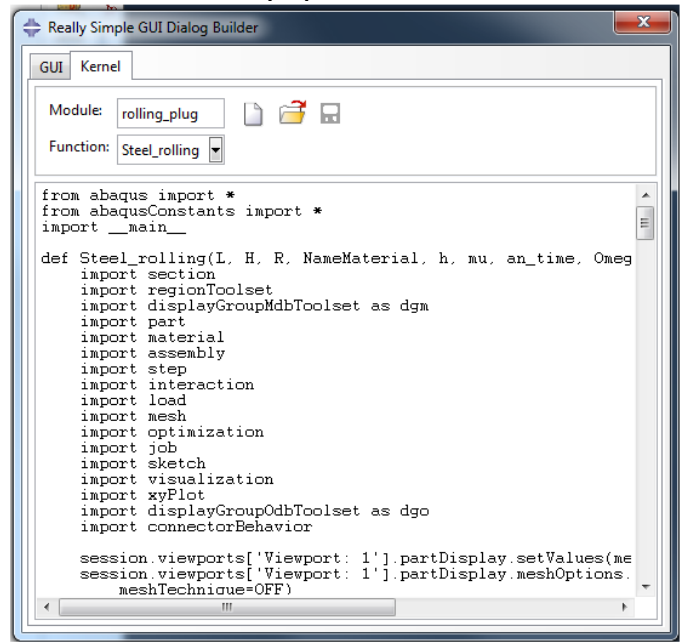

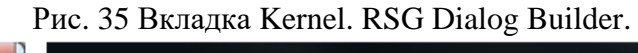

| Save Plug-in                    |                                                                                                    |
|---------------------------------|----------------------------------------------------------------------------------------------------|
| Save As                         | Plug-ins Help N?                                                                                                    |
| RSG plug-in Standard plug-in    | $\underline{I}$ toolboxes $\mathbf{P}$ $\mathbf{X}$ $\mathbf{Y}$ $\mathbf{Z}$ $\mathbf{Y}$ $\mathbf{X}$ $\mathbf{I}$ $2$ $3$ $4$ $\mathbf{A}$ $\mathbf{F}$ $\mathbf{F}$ $\mathbf{F}$ $\mathbf{I}$ $\mathbf{I}$ |
| Names                           | Abaqus                                                                                                    |
| Directory name : Steel_rolling  |                                                                                                    |
| Menu button name: Steel_rolling | Steel_rolling                                                                                                    |
| Location                        | Steel_rolling_plate<br>Tools                                                                                                    |
|                                 | About Plug-ins                                                                                                    |
| OK Cancel                       |                                                                                                    |

Рис. 36 Сохранение плагина и его последующее использование.

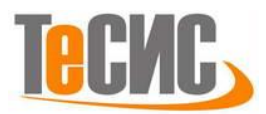

## Заключение:

В данном пособии рассмотрен процесс создания графического интерфейса пользователя в программном комплексе SIMULIA Abaqus. Данный подход является универсальным и позволяет создавать интерактивные оболочки для задач любой сложности. Для более глубокого понимания Python инструкций, рекомендуем обратиться к Abaqus Scripting User's Guide. Использование Python в инженерных задачах может существенно сократить время анализа путём автоматизации рутинных операций, уменьшить вероятность совершения ошибок пользователем и выполнять оптимизацию.

Python – свободный объектно-ориентированный язык программирования интегрированный в SIMULIA Abaqus. На официальном сайте python.org можно найти исчерпывающее описание языка, документацию и примеры. Существует две версии языка Python 2.x и Python 3.x, Abaqus работает с версией 2.